# -P-5GS6-GL و P-5GS6-GL رفص-موي رشن نيوكت R16SA-GL

## تايوتحملا

| <u>ۃمدۃ مل ا</u>                                                                                                    |
|----------------------------------------------------------------------------------------------------|
| <u>قي، س اس أل ا ت اب ل طت م ل ا</u>                                                                                 |
| <u>تابا،طتمارا</u>                                                                                                   |
| <u>ققفاوتملا تامجوملا</u>                                                                                            |
| <u>ةمدختسمل اتانوكمل ا</u>                                                                                           |
| <u>ةي ساساً تامول عم</u>                                                                                             |
| <u>قزمجأل اتيبثت</u>                                                                                                 |
| P-5GS6-GL <u>مَح</u> طم <u>نا ا</u> مَد <u>حول ل مَع</u> طمِال المَحول ل                                             |
| P-5GS6-R16SA-GL <u>مىطمنا،ا محول ل مىمامأل</u> ا، م <u>حول ل</u>                                                     |
| <u>P-5GS6-GL ةيطمنارا قدحولاا نع قماع تامولعم</u>                                                                    |
| P-5GS6-R16SA-GL ةيطمنانا قدجولاا لبوح قماع تنامول عم                                                                 |
| <u>قېطمنارا تادخولا يارغ LED رشۇم قلياح يارا قراشا</u>                                                               |
| <u>SIM (تاق اطب) مَق اطب تيبثت</u>                                                                                   |
| <u>س ماخل الى جانوه بېكرت</u>                                                                                        |
| <u>P-5GS6-GL ةيطمنارا ةدجول ليغشت</u>                                                                                |
| جماربل۱ تيبثت                                                                                                    |
| <u>SSH و مكحتانا قدحو ل الخ نم P-5GS6-GL لوحملاا عاليا لوصوليا</u>                                                   |
| قزمجأل ا تامول عم صرحف                                                                                               |
| <u>لمعلامة مسلح للمت المعالمة المعالمة المعالمة المعالمة المعامة المعامة المعامة المعامة المعامة المعامة المعامة</u> |
| ويدارل ا تامول عم ن م قرقرحتا یا                                                                                     |
| قاطنارا ديدجت                                                                                                    |
| <u>اەنيوكتو قوولخلا قەچاولا صحف</u>                                                                                  |
| <u>ەنيوكتو (APN) قيولخلا لوصولا قطقن مسا نم قىقرختليا</u>                                                            |
| <u>ەنيۈك تو P-5GS6-GL/R16SA-GL نم ق.ق.حت</u>                                                                         |
| <u>قېساسأل ا SIM و SIM لشف زواچت رماوأ نېوكت</u>                                                                     |
| <u>قېءاقالتال SIM ققاطب نېوكت</u>                                                                                    |
|                                                                                                    |

## ةمدقملا

ليصوتلل ةلباقلا ةهجاولا تادحول ةيلوألا تيبثتلاو نيوكتلا ةيلمع دنتسملا اذه فصي P-5GS6-R16SA-GL و Cisco.

ةيساسألا تابلطتملا

تابلطتملا

:ةيلاتا عيضاوملاب ةيساسا ةفرعم كيدل نوكت نأب Cisco يصوت

- آيولخلا ةكبشلا تايساسأ
- IOS® XE نم Cisco

## ةقفاوتملا تاهجوملا

تاهجوملا ةلسلس معد متي ،نيتدحولا نم لكل ةبسنلاب:

- C8200 زارطلا•
- C8300 زارطلا
- ISR 1K

## ةمدختسملا تانوكملا

- ISR 1821 لباقم) 1821 •
- P-5GS6-GL (v. M0H.020202)
- P-5GS6-R16SA-GL (v. M0H.020202)

ةصاخ ةيلمعم ةئيب يف ةدوجوملا ةزهجألاا نم دنتسملا اذه يف ةدراولا تامولعملا ءاشنإ مت. تناك اذإ .(يضارتفا) حوسمم نيوكتب دنتسملا اذه يف ةمدختسُملا ةزهجألا عيمج تأدب رمأ يأل لمتحملا ريثأتلل كمهف نم دكأتف ،ليغشتلا ديق كتكبش.

# ةيساسأ تامولعم

تيبثتلا رفوي دنتسملا اذه نأل ارظن روشنملا اذه قاطن دقعم نيوكت ءارجإ يأ زواجتي تامولعملا نكلو ،ليغشتلاو ليصوتلا ةزهجأ يه تادحولا .ققحتلاو نيوكتلا قفاوتو قئاثولا عيمجل يبعشت طابترا يلي اميف .مادختسالا ةلوهسب حمست ةرفوتملا و P-5GS6-R16SA-GL قروشنملا

## ةزەجألا تيبثت

P-5GS6-GL ةيطمنلا ةدحولل ةيمامألا ةحوللا

:P-5GS6-GL ةيطمنلا ةدحولل 0/لاخدإلا ةحول لكشلا اذه حضوي

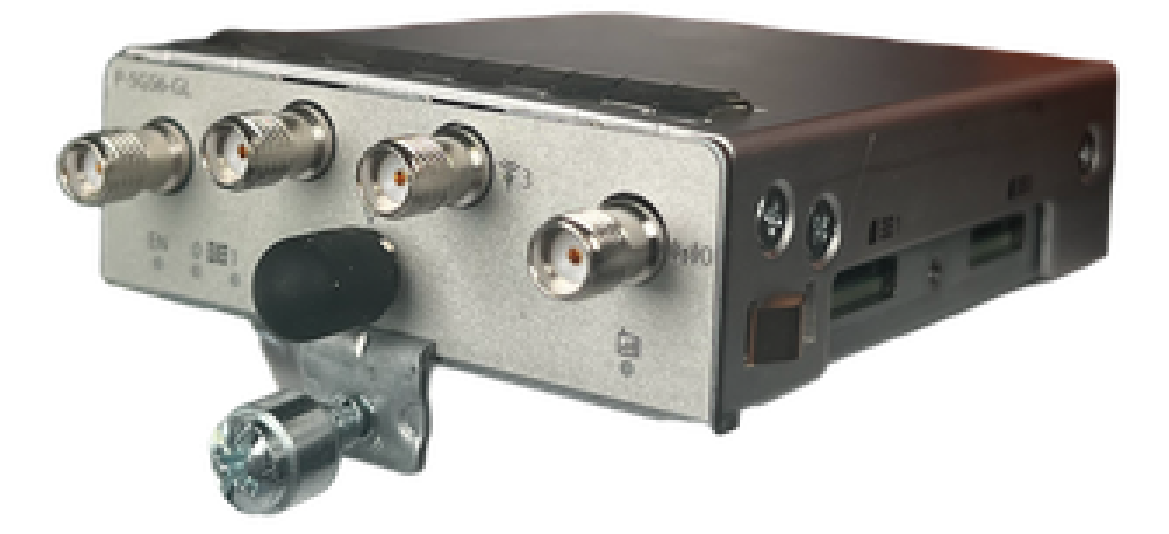

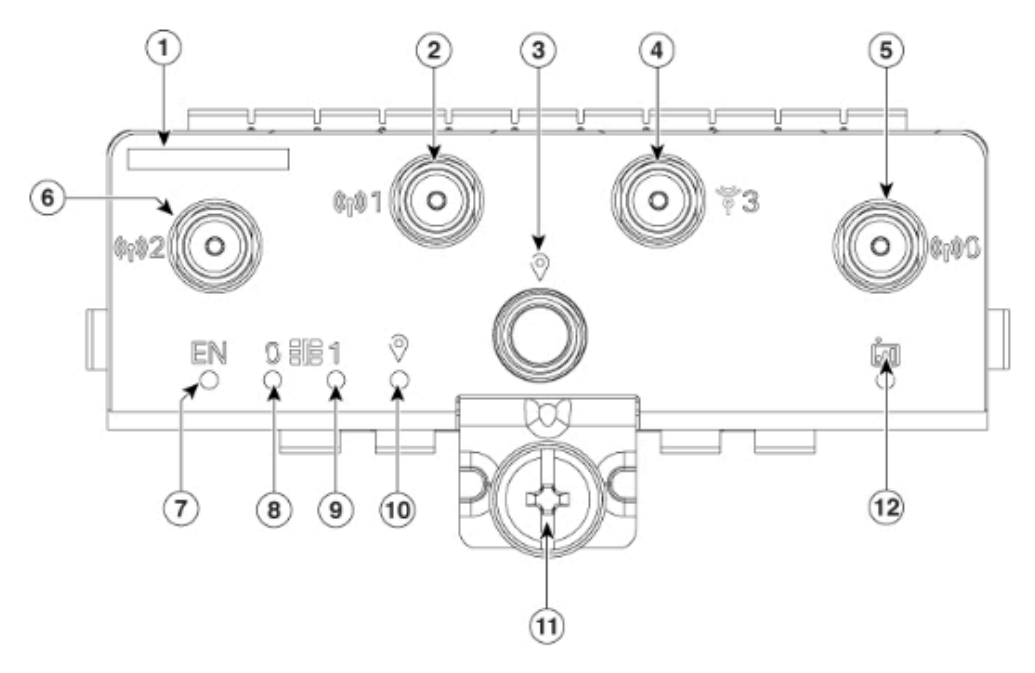

| 1  | The printed PID  |
|----|------------------|
| 2  | Antenna 1 (SMA)  |
| 3  | GPS (SMA)        |
| 4  | Antenna 3 (SMA)  |
| 5  | Antenna 0 (SMA)  |
| 6  | Antenna 2 (SMA)  |
| 7  | Enable LED       |
| 8  | SIM 0 LED        |
| 9  | SIM 1 LED        |
| 10 | GPS LED          |
| 11 | M3.5 thumb-screw |
| 12 | Service LED      |

P-5GS6-R16SA-GL ةيطمنلا ةدحولل ةيمامألاا ةحوللا

P-5GS6-R16SA-GL: ةيطمنلا ةدحولل 1/0 ةحول مقرلا اذه حضوي

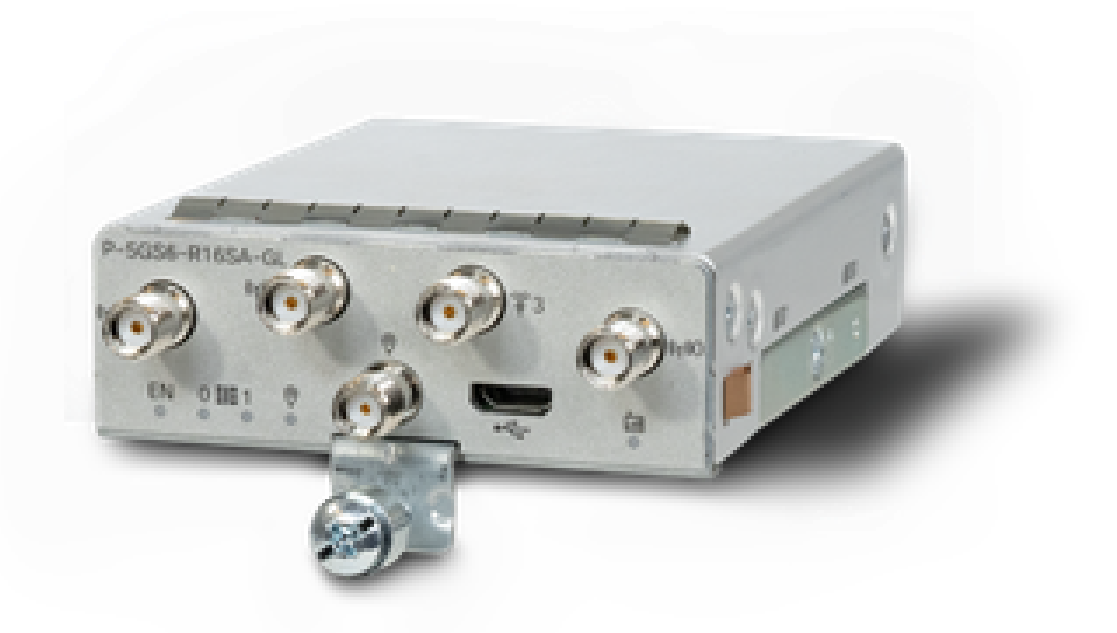

### P-5GS6-GL ةيطمنلا ةدحولا نع ةماع تامولعم

:ةيطمنلا ةدحولا هذه

- رادصإ ىلع موعدم طشن GPS يئاوه عم وركيملا ةيئانث SIM ةقاطب ةحتف معدي تباثلا جمانربلا عمان دي 030202.
- SMA يئاوه معد وه
- ىوتسم ىلع دوجوم سماخلا ليجلا قاطن نأ ينعي اذه .(لقتسم ريغ) NSA زاهجك لمعي ىلإو نم رورملا ةكرح عفد مزلي ،كلذل ةجيتنو .مكحتلا ىوتسم ىلع LTE و تانايبلا .سماخلا ليجلا تاقاطن ىلإ عبارلا ليجلا تاقاطن نم عيمجتلل NSA زاهجل CG522
- ماظن عم LTE ةينقت معدي 4G LTE Advanced Pro.
- . لصي امو 17.3.2 تارادصإلا، IOS ا08300 هجوملا يلع معد •
- لصي امو 17.5.1 تارادصإلا، C8200 IOS، هجوملا يلع معد.
- ىلع يوتحي Modem Telit FN980.

#### P-5GS6-R16SA-GL ةيطمنلا ةدحولا لوح ةماع تامولعم

:ةيطمنلا ةدحولا هذه

- رادصإ ىلع موعدم طشن GPS يئاوه عم وركيملا ةيئانث SIM ةقاطب ةحتف معدي تباثلا جمانربلا .
- ىوتسم يف سماخلا ليجلا قاطنب يساسأ لكشب حمست يتلاو ؛(لقتسم) SA ك لمعي ءانثأ سماخلا ليجلا نم لاصتا عيمجتب اذه موقي .مكحتلا ىوتسمو تانايبلا .ةرشابم مادختسالا
- . SMA يئاوه معد وه
- ماظن عم LTE ةينقت معدي 4G LTE Advanced Pro.

- ثدحألاا تارادصإلاو 17.12.1 ةقڧاوتملا IOS-XE هجوملا تارادصإ عيمج معدي.
- مدوملا يلع يوتحي Sierra Wireless EM9293.

ةيطمنلا تادحولا ىلع LED رشؤم ةلاح ىلإ ةراشإ

| نتداتقا | نوللا            | ةفيظولا                                                                                             |  |  |
|---------|------------------|----------------------------------------------------------------------------------------------------|--|--|
| نيا     | رفصاً ،رضخاً     | ديق ةيطمنلا ةدحولا :رضخأ<br>ليغشتلا<br>ةدحولا ةقاط لمعت ال :رفصأ<br>حيحص لكشب ةيطمنلا               |  |  |
| SIMO    | رفصاً ،رضخا      | تيبثت مت :رفصأ<br>طشن ريغ هنكلو<br>SIM0 تيبثت مت :رضخأ<br>مطاشنو<br>دطاشنو<br>LTE                   |  |  |
| SIM1    | رفصاٰ ،رضخا      | تيبثت مت :رفصأ<br>طشن ريغ هنكلو<br>ةتبثم SIM1 ةقاطب :رضخأ<br>ةطشنو<br>تانايب طاشن : رضخأ قرب<br>LTE |  |  |
| GPS     | رفصاٰ ،رضخا      | جماربلا فيرعت :رفصأ<br>ديدحت ماظن ةئيەت :رضخأ<br>(GPS) يملاعلا عقاوملا<br>GPS ىلع لوصحلا : رضخأ قرب |  |  |
| ةمدخلا  | قرزأ ،رفصأ ،رضخأ | رفصأ: 3G<br>رضخأ: 4G<br>قرزأ: 5G                                                                    |  |  |

يوتحي SIM يغرب ل.الخ نم اعم كسمي ءاطغ هل .SIM تاحتف ىلع ةلوسبك ةيطغت ىلع PIM يوتحي 12 :ضرعلا ،مم 15 :عافترالاا) SIM Micro ةقاطب عم الإ SIM ققاطب مجح قفاوتي ال .سبيليف (مم 76 .V :كمسلا ،ملم.

انه ةحضوملا SIM تاحتف نع فشكلل ةيانعب رامسملا لزأ:

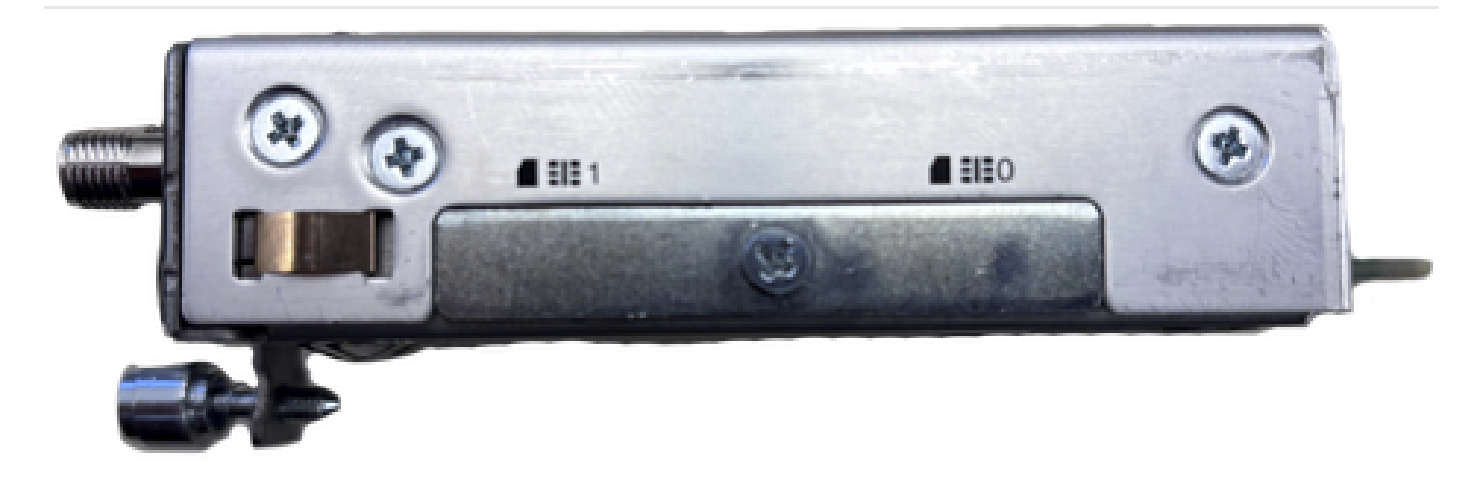

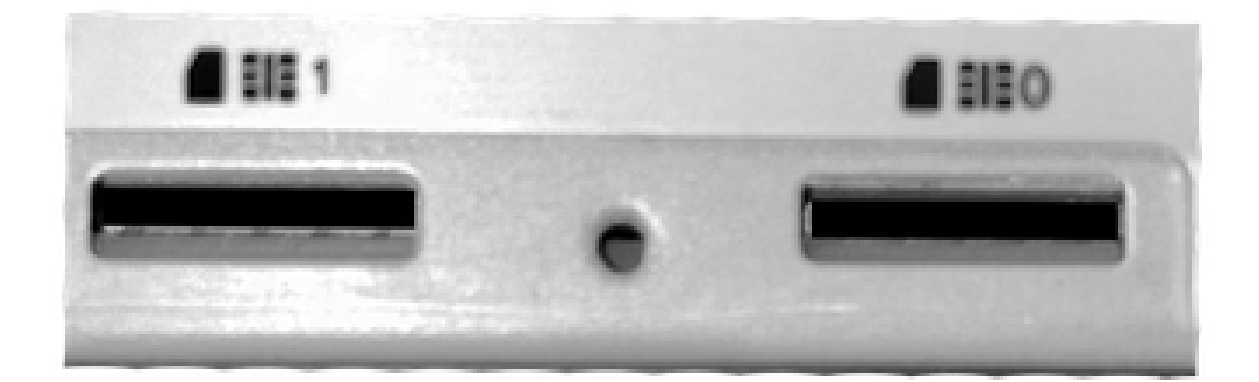

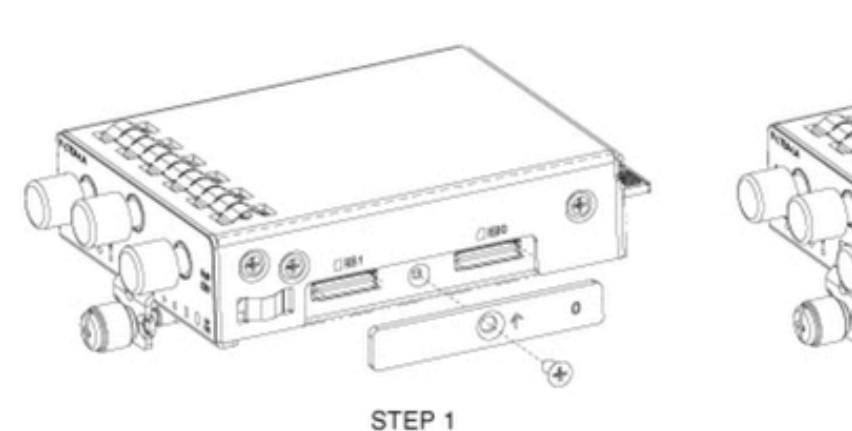

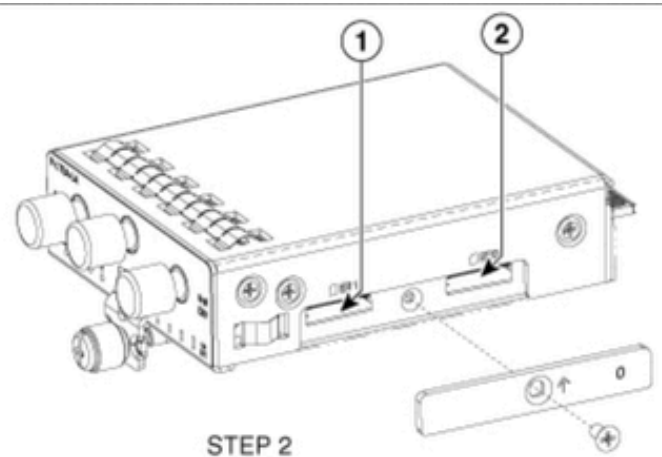

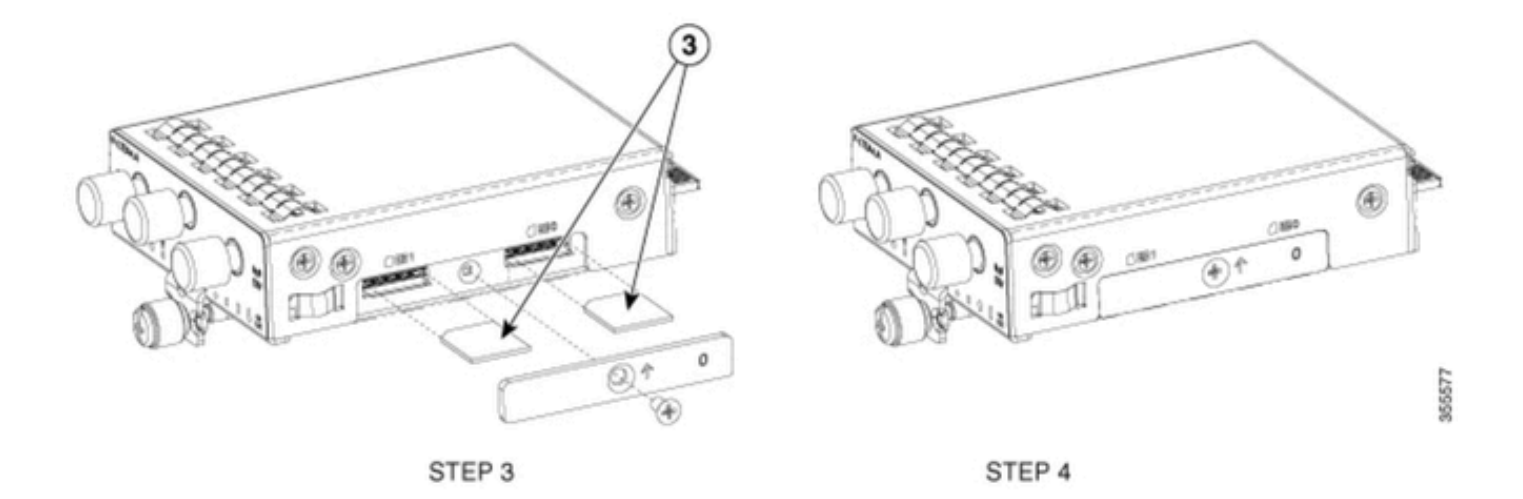

سماخلا ليجلا يئاوه بيكرت

نم موعدملا ديحولا يلخادلا يئاوهلا PIM. ةركاذ ىلع سماخلا ليجلا نم يئاوه بيكرت بجي (تاقاطنلا ةددعتم تالوحم ىلع بكرم بطق يئانث يئاوه) <u>5G-ANTM-SMA-D</u> وه سماخلا ليجلا.

يئاوەلا جاردإل:

- ةيطمنلا ةدحولل ةقاط دوجو مدع نم دكأت .1.
- .يئاوەلا نم ركذلا SMA لصوم ةياەن ذخ .2
- نوكي ىتح ةيميلعتلا ةدحولا ىلع يوثنألاا لصوملا لخاد ىلإ لصوملا ريودتب مق .3 اطسوتم.

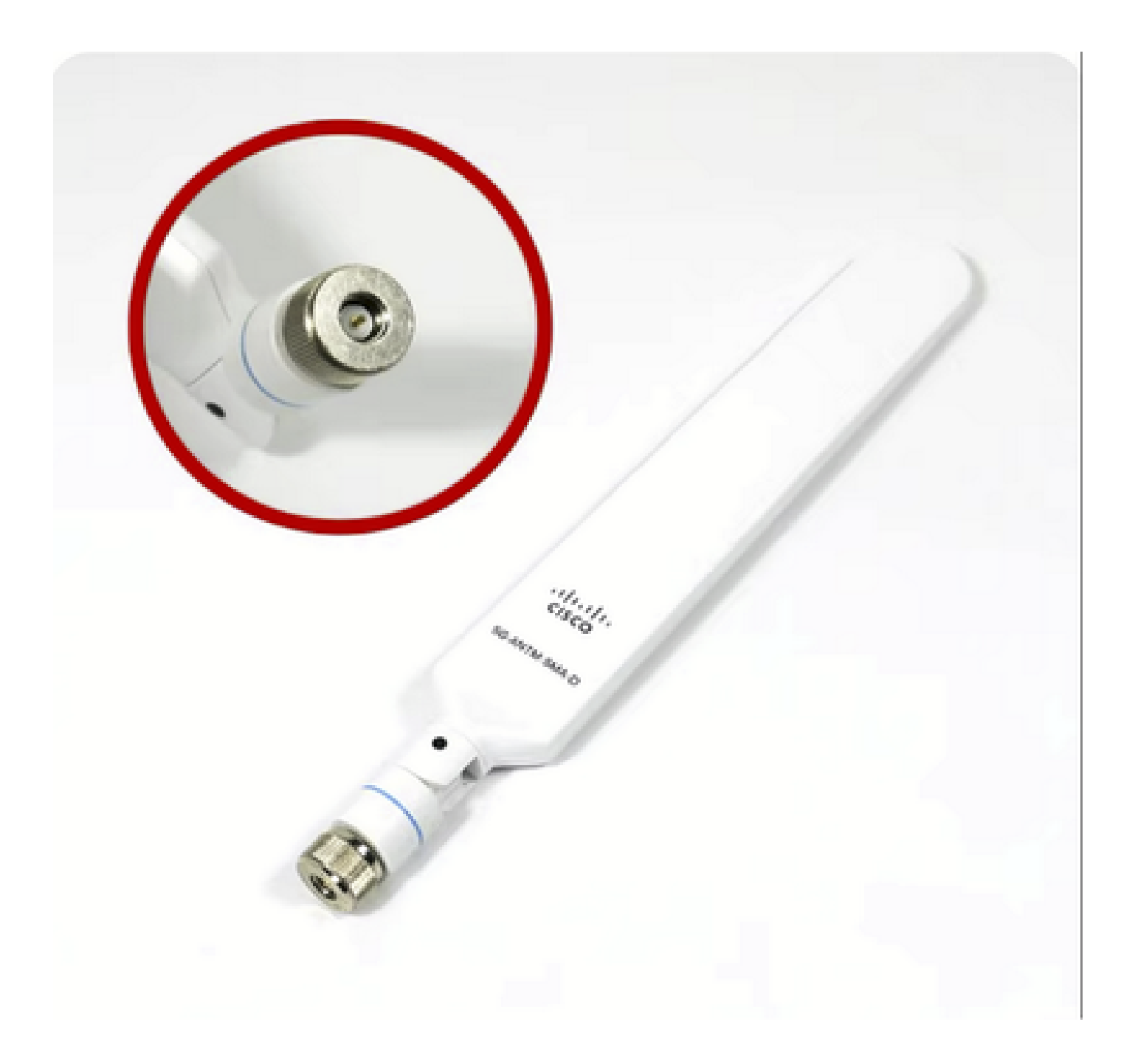

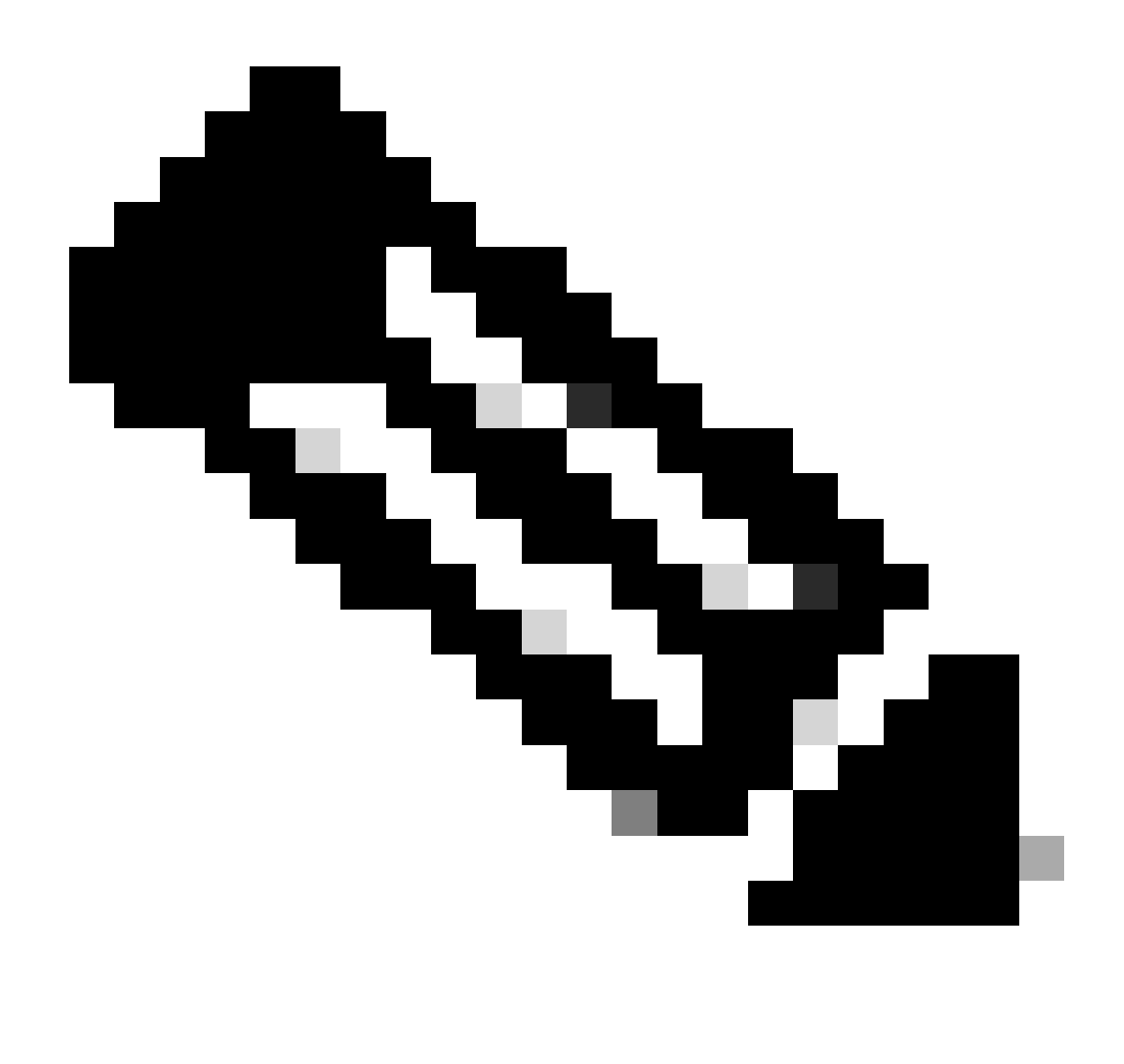

يئاوەلا ميمصت مت .يلخادلا مادختسالل صصخم 5G-ANTM-SMA-D لا :ةظحالم تاودأ ةيأ مادختسال ةجاح كانە تسيل .زاەجلا ىلع صصخم يئاوە ذفنمب لاصتالل يئاوەلا تيبثتل ةصاخ.

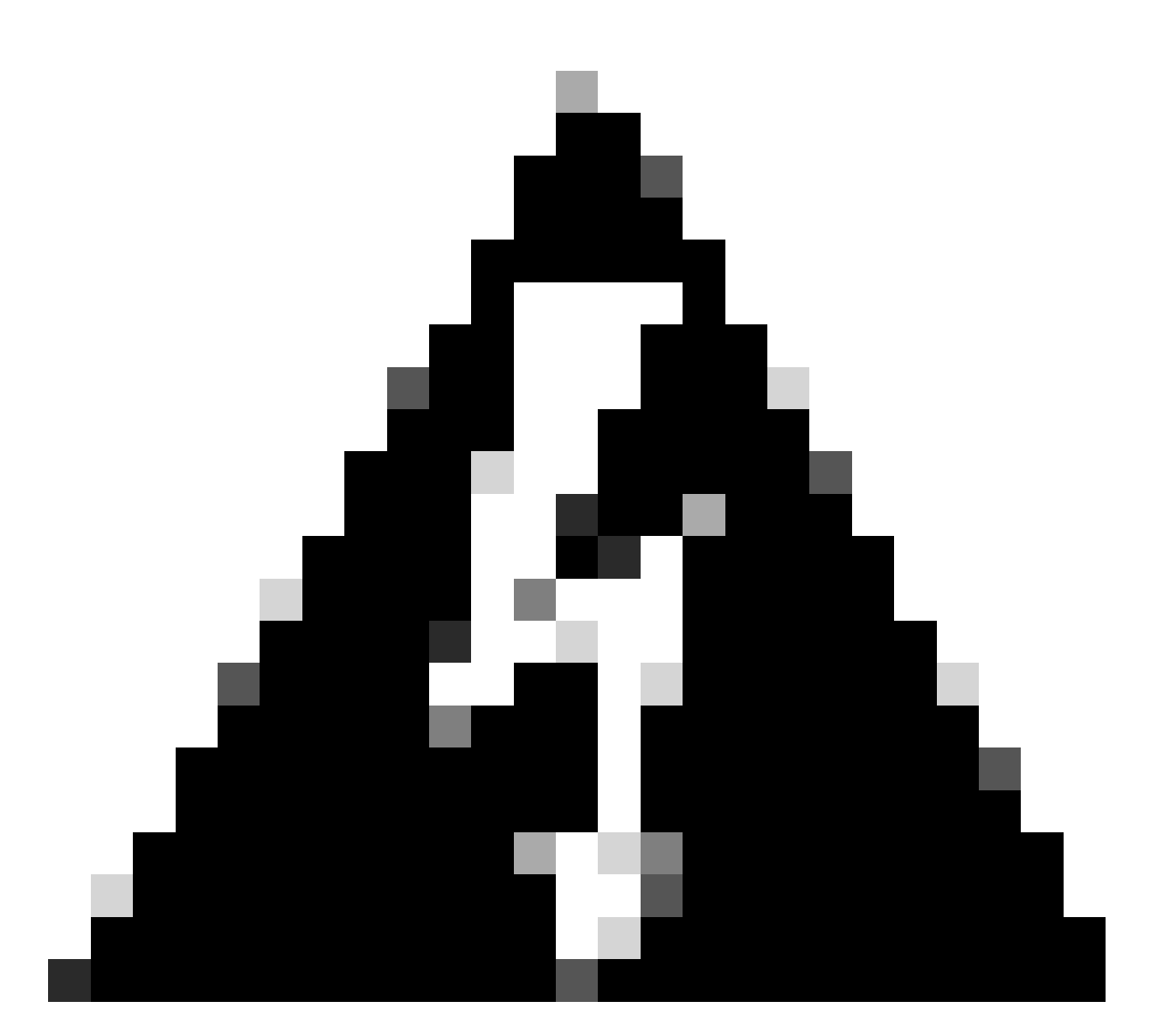

ةمالسلا تاطايتحإ عابتال <u>5G-ANTM-SMA-D تيپثت ليلد</u> مادختسإ ىجري :ريذحت قربلا طاشنلا عم لمعلل ةمزاللا تالوكوتوربلاو.

P-5GS6-GL ةيطمنلا ةدحولا ليغشت

لمعت يتلاو ،هجوملا لخاد PCle ةحتف يف بسانم هنأ امك .هجوملا يف ةيطمنلا ةدحولا لخدأ للغدال المال المالي المالي المسمل المال المال المال المالي المالي المالي المالي المالي المالي المالي المالي الم

زارطUl زارطUl

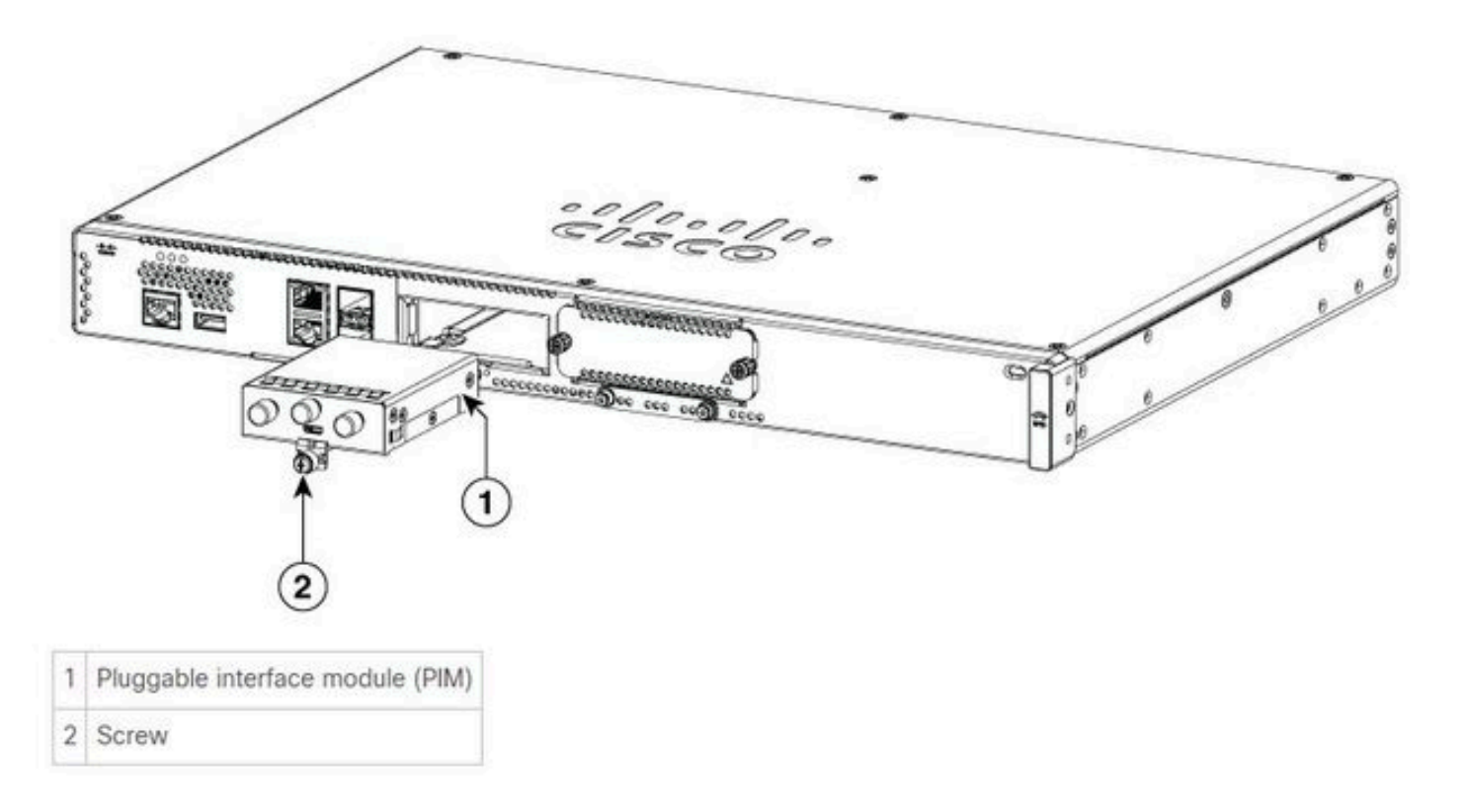

C8300-1N1S و C8300-2N2S:

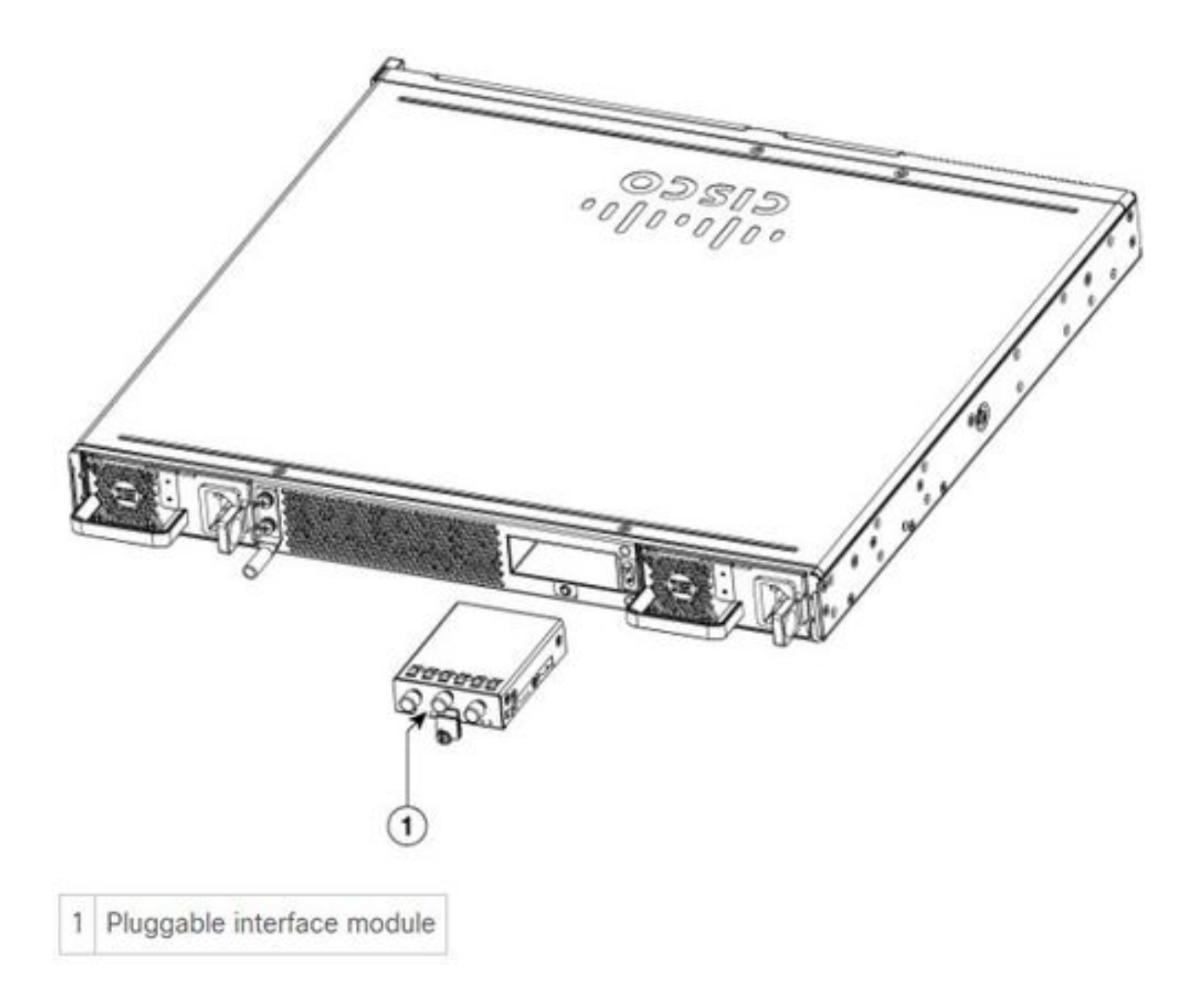

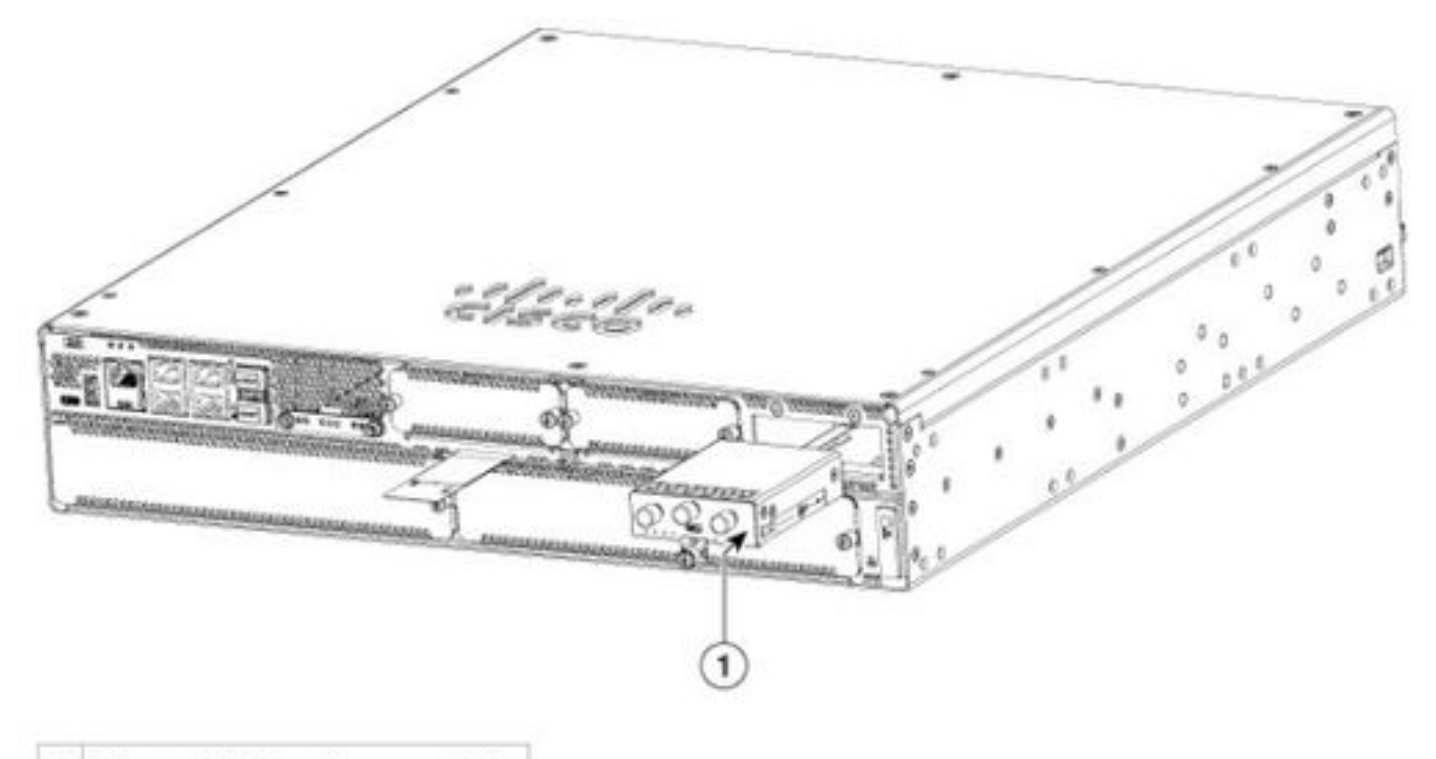

1 Pluggable interface module

### ISR1121/1161: و ISR1121/1161:

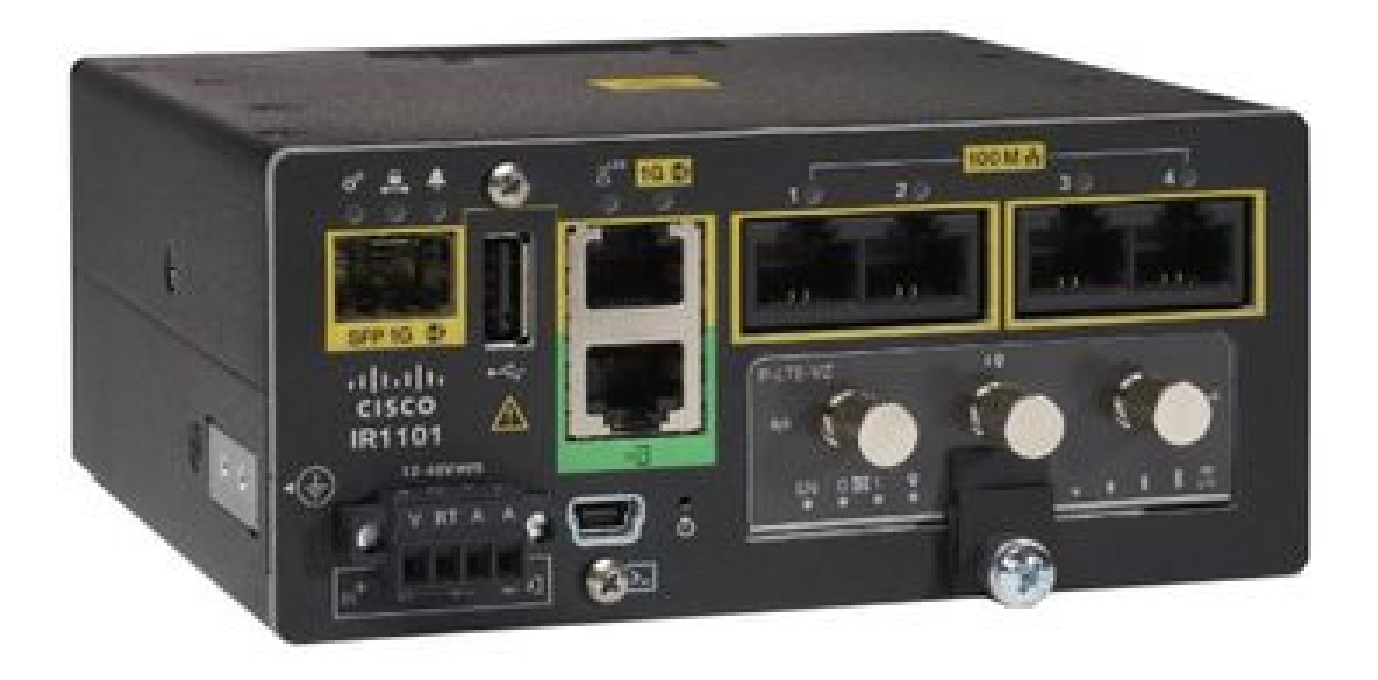

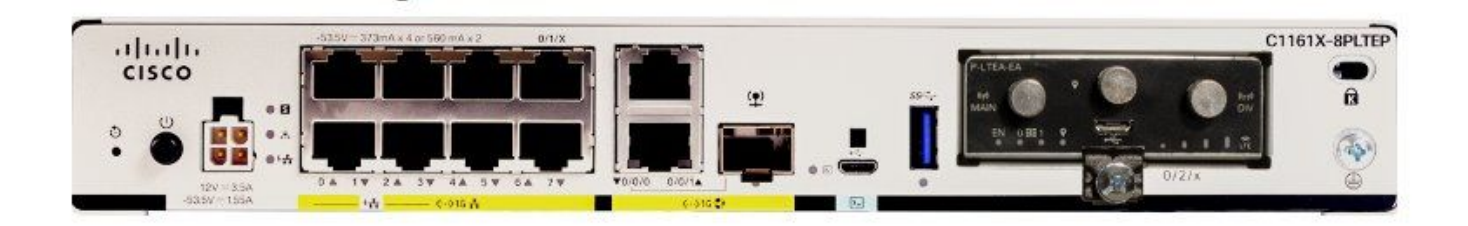

## جماربلا تيبثت

#### SSH و مكحتالا ةدحو اللخ نم P-5GS6-GL لوحمالا ىلإ لوصول

جمانرب نم SSH ةسلج وأ مكحتلا ةدحو لالخ نم هيلإ لوصولا نكمي هجوم ةوطخلا هذه بلطتت يفرطلا يكاحملا (PuTTY/SecureCRT).

ةزهجألا تامولعم صحف

لمعلا ةسلج لاصتا نم ققحتلا

ISR1821# show cellular 0/x/0 network

ويدارلا تامولعم نم ققحتلا

ISR1821# show cellular 0/x/0 radio band

قاطنلا ديدحت

طقف ةددحملا تاقاطنلا مادختسال مدوملا نيمأتل ةزيملا هذه مادختسإ متي.

ليجلل 78 قاطنلاو عبارلا ليجلل 20 ثلاثلا ليجلا قاطنل تاقاطن يأ رمألا اذه لفقي ال سماخلا.

ISR1821(config)# controller cell 0/x/0ISR1821(config-controller)# lte modem band indices umts3g none lte4g 20 nr5g 78 slot 0

```
اەنيوكتو ةيولخلا ةەجاولا صحف
```

```
T
interface Cellular0/x/0
ip address negotiated
ip nat outside
 dialer in-band
 dialer idle-timeout 0
 dialer watch-group 1
dialer-group 1
pulse-time 1
!
ip route 0.0.0.0 0.0.0.0 cellular0/x/0
I
dialer watch-list 1 ip x.x.x.x 0.0.0.0
dialer watch-list 1 delay route-check initial 60
dialer watch-list 1 delay connect 1
dialer-list 1 protocol ip permit
I
controller cellular 0/x/0
lte sim data-profile 3 attach-profile 1 slot 0
lte sim data-profile 4 attach-profile 4 slot 1
I
```

ەنيوكتو (APN) ةيولخلا لوصولا ةطقن مسا نم ققحتلا

```
:مادختسالل ةرفوتملا APN تافيصوت ةظحالم
```

```
ISR1821# show cellular 0/X/0 profile
Profile password Encryption level = 7
Profile 1 = INACTIVE **
------
PDP Type = IPv4v6
Access Point Name (APN) = ims
Authentication = None
Profile 2 = INACTIVE
-----
PDP Type = IPv4v6
Access Point Name (APN) = vzwadmin
Authentication = None
```

Profile 3 = ACTIVE\*

\_\_\_\_\_ PDP Type = IPv4v6PDP address = XXX.XXX.XXX.XXX IPv4 PDP Connection is successful Access Point Name (APN) = VZWINTERNET Authentication = None Primary DNS address = XXX.XXX.XXX.XXX Secondary DNS address = XXX.XXX.XXX.XXX Profile 4 = INACTIVE \_\_\_\_\_ PDP Type = IPv4v6Access Point Name (APN) = vzwapp Authentication = None Profile 5 = INACTIVE \_\_\_\_\_ PDP Type = IPv4v6Access Point Name (APN) = Authentication = None Profile 6 = INACTIVE \_\_\_\_\_ PDP Type = IPv4v6Access Point Name (APN) = vzwclass6 Authentication = None \* - Default profile

\*\* - LTE attach profile

:ةيولخلا ةەجاولا ىلع APN نيوكت مث نيوكتلا دىكأت ةيفيك

```
ISR1821# show cellular 0/x/0 profile
ISR1821# show running | sec controller
ISR1821# cellular 0/1/0 lte profile create 1
```

none ipv4v6 ISR1821# cellular 0/1/0 lte profile create 1

pap user pwd ipv4v6

#### ەنيوكتو P-5GS6-GL/R16SA-GL نم ققحت

لماش ليلد ىلع اذه يوتحي .ظفحملاو يلاحلا تباثلا جمانربلا ضرع ةيفيك وه رمألا اذه ةوطخلا هذه لامكإل.

| ISR1821# show cellular 0/x/0 firmware |        |                   |            |            |        |  |  |  |  |
|---------------------------------------|--------|-------------------|------------|------------|--------|--|--|--|--|
| Idx Carrier                           |        |                   | FwVersion  | PriVersion | Status |  |  |  |  |
| 3 AT&T                                |        |                   | MOH.020002 | 0730       | Active |  |  |  |  |
|                                       |        |                   |            |            |        |  |  |  |  |
| Firmware Activation mode = AUTO       |        |                   |            |            |        |  |  |  |  |
| Markey to see the Markey              |        |                   |            |            |        |  |  |  |  |
| Modem image running: Main             |        |                   |            |            |        |  |  |  |  |
| Mobile Network Operator: AT&T         |        |                   |            |            |        |  |  |  |  |
| Number of MNO's = $11$                |        |                   |            |            |        |  |  |  |  |
| Index                                 | MNO ID | MNO NAME          |            |            |        |  |  |  |  |
| 1                                     | 0      | Generic GCF       |            |            |        |  |  |  |  |
| 2                                     | 1      | Generic PTCRB     |            |            |        |  |  |  |  |
| 3                                     | 10     | AT&T              |            |            |        |  |  |  |  |
| 4                                     | 11     | T-Mobile          |            |            |        |  |  |  |  |
| 5                                     | 12     | Verizon Wireless  |            |            |        |  |  |  |  |
| 6                                     | 20     | SK Telecom        |            |            |        |  |  |  |  |
| 7                                     | 21     | SK Telecom Dongle |            |            |        |  |  |  |  |
| 8                                     | 30     | NTT Docomo        |            |            |        |  |  |  |  |
| 9                                     | 31     | KDDI              |            |            |        |  |  |  |  |
| 10                                    | 40     | Telstra           |            |            |        |  |  |  |  |
| 11                                    | 50     | Anatel            |            |            |        |  |  |  |  |
| -                                     |        |                   |            |            |        |  |  |  |  |

هتيقرتو مدوملا نم تباثلا جمانربلا رادصإ ليمحتل ءارجإلا اذه مدختسأ

- نأ نم دكأتو ،مداخلا ىلع جمانربلا ةروص خسناو ،لوصولل لباق TFTP مداخ ىلع لصحا ىلإ لوصولا نم نيلوهجملا TFTP يمدختسم نكمت فلملا ىلع ةدوجوملا تانوذألا فلملا
- مدوملل تباثلا جمانربلل يعرف ليلد ءاشنا.
- نكمي) مدوملاو لماحلا ىلع ةمئاقلا ةحيحصلا ةتباثلا جماربلا مدختست كنأ نم دكأت <u>جماربلا قحفص</u> يف مضرع.
- ليلدلا اذه يف (bin.) تباثلا جمانربلا فلم خسنا.
- تجردملا رماوألا مادختساب (CLI) رماوألا رطس ةهجاو ل الخ نم ةيقرتلاب مق

ISR1821# copy tftp: flash: Address or name of remote host []? Source filename []? Destination filename [filename]?

Accessing tftp://

/

... ISR1821# mkdir

ISR1821# microcode reload cellular 0 1 modem-provision flash:/

/

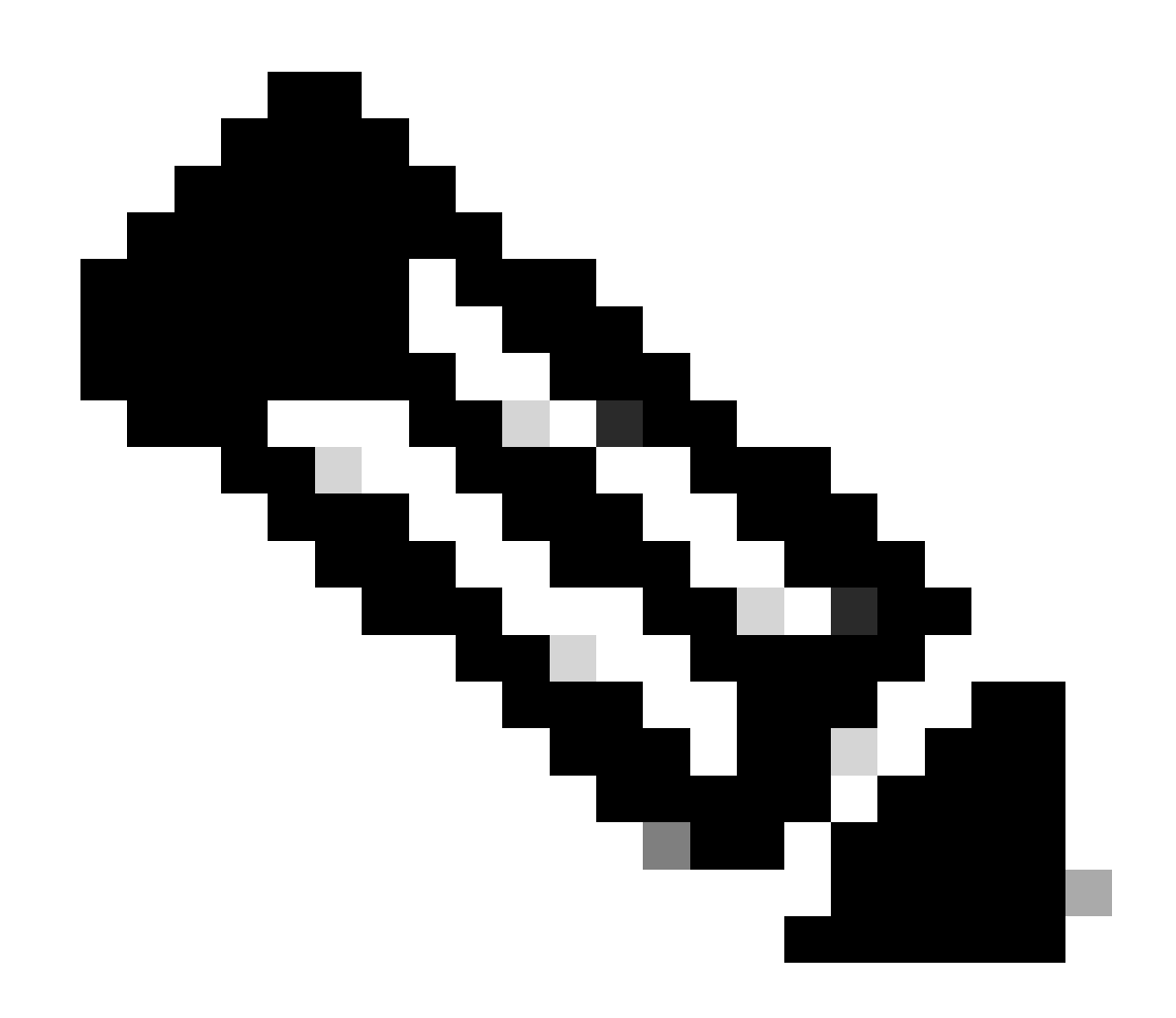

ذيفنت متي .ةتباثلا جماربلا وه PIM يف ةيقرتلل لباقلا ديحولا نوكملا :ةظحالم مجوملا جمانرب لخاد ىرخأ تايقرت.

ةيساسألا SIM و SIM لشف زواجت رماوأ نيوكت

:ةيلاحلا ةطشنلا SIM ةقاطب ضرع .1

2. مكحتلا ةدحول ةيولخلا ةهجاولا نيوكتب مق

ISR1821# conf t ISR1821# controller cellular 0/x/0 ISR1821# lte sim primary slot 0 ISR1821# lte sim max-retry 6 ISR1821# lte failovertimer 5 ISR1821# lte sim data-profile 3 attach-profile 1 slot 0 ISR1821# lte sim data-profile 4 attach-profile 4 slot 1

```
ةيئاقلتلا SIM ةقاطب نيوكت
```

```
ISR1821# configure terminal
ISR1821(config)# controller cellular 0/x/0
ISR1821(config-controller)# lte firmware auto-sim
```

ةمجرتاا مذه لوح

تمجرت Cisco تايان تايانق تال نم قعومجم مادختساب دنتسمل اذه Cisco تمجرت ملاعل العامي عيمج يف نيم دختسمل لمعد يوتحم ميدقت لقيرشبل و امك ققيقد نوكت نل قيل قمجرت لضفاً نأ قظعالم يجرُي .قصاخل امهتغلب Cisco ياخت .فرتحم مجرتم اممدقي يتل القيفارت عال قمجرت اعم ل احل اوه يل إ أم اد عوجرل اب يصوُتو تامجرت الاذة ققد نع اهتي لوئسم Systems الما يا إ أم الا عنه يل الان الانتيام الال الانتيال الانت الما